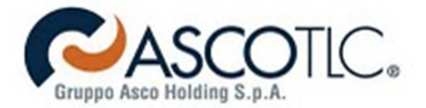

Gentile utente,

questa guida l'aiuterà nelle operazioni necessarie per **collegare i nostri apparati** e **verificarne il corretto funzionamento**.

1º passo: Collegamento modem Pirelli DRG A223G tramite interfaccia ethernet.

Per collegare il modem tramite cavo Ethernet, verifichi che sul suo computer sia presente una **scheda di rete** e segua lo schema riportato di seguito.

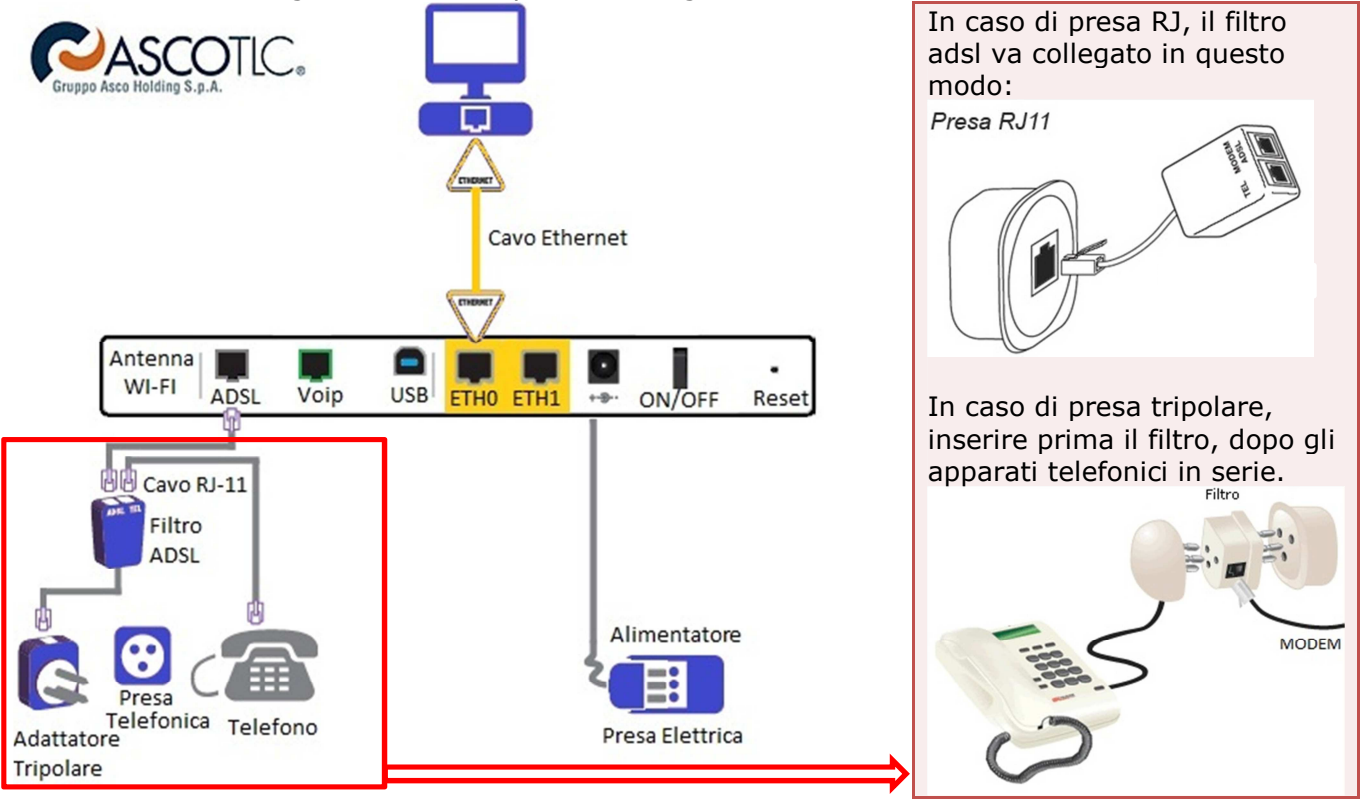

# Cosa trova nella confezione?

- 1 Modem router Pirelli
- 1 Alimentatore
- 1 Cavo ethernet (giallo)
- 1 Cavo RJ-11 telefonico (grigio)
- 1 Filtro Adsl

# Guida al collegamento

- a) Colleghi il modem ad una presa elettrica tramite alimentatore.
- b) Colleghi la porta ETH0 (gialla) alla scheda di rete del computer tramite l'apposito cavo ethernet (giallo).
- c) Con un cavo telefonico (RJ-11) colleghi le porte ADSL del modem con quella del filtro.
- d) È possibile utilizzare un telefono collegandolo sulla porta PHONE del filtro.
- e) Accenda il modem.

Il modem contiene già tutte le configurazioni necessarie; una volta acceso, basterà attendere che le spie luminose '**POWER**', '**ADSL**' (posizionate sul pannello frontale del modem) siano **accese, verdi** e non lampeggianti. La spia '**WLAN**' indica lo stato del WiFi, '**ETHO**' e/o '**ETH1**' segnalano il cavo di rete (Giallo) è collegato correttamente tra modem e computer. **Nota**: La spia adsl lampeggiante indica che il modem si sta sincronizzando, per stabilizzarsi possono essere necessari diversi minuti. Per la massima stabilità e performance della linea ADSL è **indispensabile** che tutte le borchie telefoniche alla quale è connesso un telefono (o fax) siano dotate di **filtro adsl**, reperibili in qualsiasi negozio di elettronica/informatica.

Al termine della procedura, **eseguire un tentativo di navigazione**, se non da esito positivo, seguire il 2° passo.

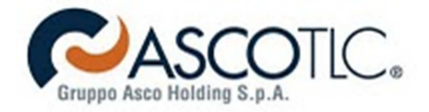

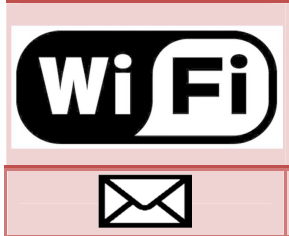

Per la connessione in Wi-Fi è necessario un pc (fisso o notebook) dotato di dispositivo wireless.

Il **nome** della **rete wireless** è: **AscoTLC**-(ultime 6 cifre del MAC ADDR) La **password** di accesso è il **<u>S/N</u>** (stringa sottostante al MAC ADDR) N.B. queste informazioni sono presenti all'esterno della confezione. Per consultare la Webmail sulla quale verrà inviata la fattura, consultare la quida al sequente indirizzo: http://www.ascotlc.it/adsl/faq.html

2° passo: Verifichi che la scheda di rete sia configurata in DHCP.

A seconda del Sistema Operativo utilizzato, segua una delle seguenti guide:

# Windows 7

- 1) Per verificare che la scheda di rete del suo computer sia configurata in modo corretto per l'utilizzo del modem, apri il menu Start e clicca su Pannello di Controllo.
- 2) Nel Pannello di controllo clicchi su Rete e Internet.
- 3) Clicchi su Centro connessioni di rete e condivisione.
- 4) Nel menu di sinistra clicchi su Modifica impostazioni scheda.
- 5) Clicchi con il tasto destro del mouse sull'icona **Connessione alla rete** locale (o Local Area Connection) e selezionare Proprietà dal menu a tendina.
- 6) Selezionare **Protocollo Internet versione 4** (TCP/IPv4) e clicchi su Proprietà.

7) Assicurarsi che il Protocollo TCP/IP sia configurato in modo tale che l'indirizzo IP e i DNS siano assegnati automaticamente e clicchi su **OK**.

# Windows Vista

- 1) Per verificare che la scheda di rete del suo computer sia configurata in modo corretto per l'utilizzo del modem, apri il menu **Start** e clicca su Pannello di Controllo.
- 2) Clicchi Visualizza stato della rete e attività sotto Rete e Internet.
- 3) Clicchi su **Gestisci** connessioni di rete nel menu di sinistra.
- 4) Clicchi con il tasto dentro del mouse sull'icona **Connessione alla rete** locale (Lan) e selezionare **Proprietà** dal menu a tendina.
- 5) Selezionare **Protocollo Internet versione 4** (TCP/IPv4) e clicchi su Proprietà.
- 6) Configurare il Protocollo TCP/IP (come in figura) in modo tale che l'indirizzo IP e i DNS siano assegnati automaticamente e

clicchi su OK.

Windows XP

- 1) Per configurare la scheda di rete del suo computer apri il menu Start, seleziona Impostazioni e clicchi su Pannello di Controllo.
- 2) Clicchi due volte sull'icona Connessioni di Rete (o su Rete e connessioni remote).
- 3) Clicchi con il tasto destro del mouse sull'icona **Connessione alla rete** locale (LAN) e seleziona Proprietà dal menu a tendina.
- 4) Selezionare **Protocollo** Internet (TCP/IP) e clicchi su **Proprietà**.
- 5) Configurare il Protocollo TCP/IP in modo tale che l'indirizzo IP e i DNS siano assegnati automaticamente e cliccare su **OK**.

Al termine della procedura, eseguire un tentativo di navigazione, se non da esito positivo, seguire il passo 3.

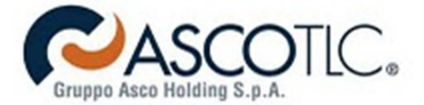

#### 3º passo: Verifiche generiche di connessione

Vanno effettuate tutte le verifiche al fine di individuare il problema, nel caso si riscontrassero risultati differenti contattare Asco TLC.

### Verifica n. 1

#### Procedura per verificare l'assegnamento dell'IP.

- Fare click su start->esegui
- Digitare: cmd
  - Premere Invio

Si aprirà la console del prompt dei comandi, ora digitare: *ipconfig /all* 

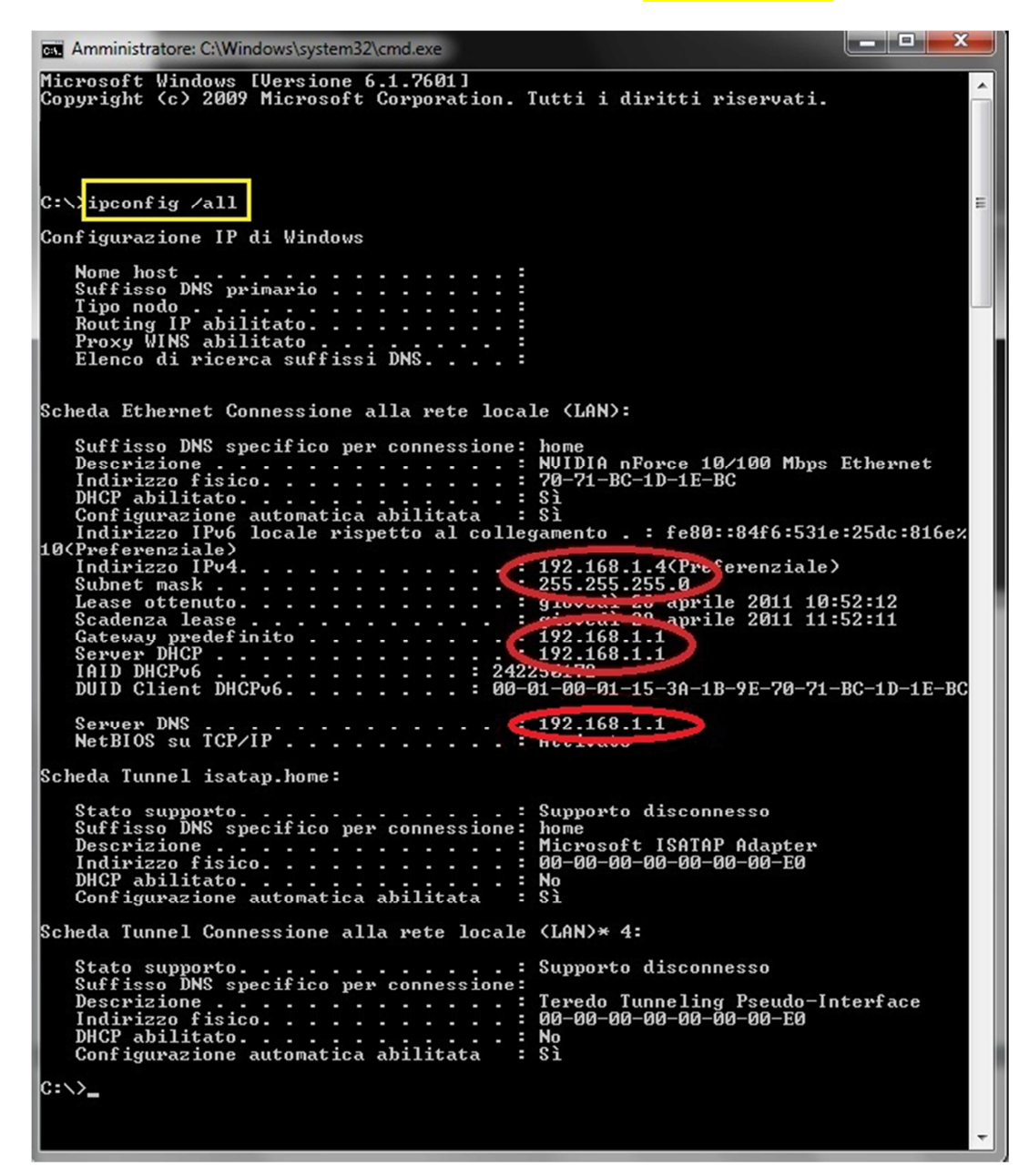

L'indirizzo IPv4 deve essere 192.168.1.\* (\*range compreso tra 2 e 254) L'indirizzo IP del Gateway deve essere 192.168.1.1 L'indirizzo IP del Server DNS deve essere 192.168.1.1

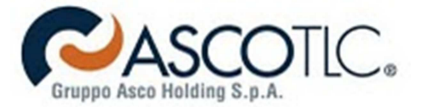

### Verifica n. 2 Visibilità della rete locale e quindi del default gateway.

Questa procedura serve per verificare se il computer "riconosce" il modem router.

- Fare click su start->esegui
  - Digitare: cmd

Si aprirà la console del prompt dei comandi, ora digitare: ping 192.168.1.1 Verrà verificata la visibilità della rete locale e quindi del default gateway

| Amministratore: C:\Windows\system32\cmd.exe                                                                                                    |   |
|----------------------------------------------------------------------------------------------------|---|
| Microsoft Windows [Versione 6.1.7601]<br>Copyright (c) 2009 Microsoft Corporation. Tutti i diritti riservati.                                                                                                    | • |
| C: pping 192.168.1.1<br>Esecuzione di Ping 192.168.1.1 con 32 byte di dati:<br>Risposta da 192.168.1.1: byte=32 durata(1ms TTL=64<br>Risposta da 192.168.1.1: byte=32 durata(1ms TTL=64<br>Risposta da 192.168.1.1: byte=32 durata(1ms TTL=64<br>Statistiche Ping per 192.168.1.1:<br>Pacchetti: Trasmessi = 4<br>Persi = 0 (0% persi),<br>Tempo approssimativo percorsi andata/ritorno in millisecondi:<br>Minimo = 0ms, Massimo = 0ms, Medio = 0ms<br>C:\>_ | - |

Se i pacchetti ricevuti sono 4 su 4, la visibilità del gateway è ok.

### Verifica n.3 Visibilità della rete geografica

Questa procedura serve per verificare se la linea è funzionale fino ai router perimetrali di Asco TLC.

Procedura per verificare se il computer "riconosce" il modem router.

- Fare click su start->esegui
  - Digitare: <mark>cmd</mark>

Si aprirà la console del prompt dei comandi, ora digitare: ping 188.125.112.1 Se i pacchetti ricevuti sono 4 su 4, la verifica ha dato esito positivo.

# Verifica n.4 Visibilità della rete geografica

Questa procedura serve per verificare se la linea è funzionale fino ai router perimetrali di Asco TLC.

- Fare click su start->esegui
- Digitare: cmd

Si aprirà la console del prompt dei comandi, ora digitare: ping 188.125.112.19 Se i pacchetti ricevuti sono 4 su 4, la verifica ha dato esito positivo.

### Verifica n.5 Visibilità del DNS

- Fare click su start->esegui
- Digitare: cmd

Si aprirà la console del prompt dei comandi, ora digitare: ping ping.ascotlc.it Se i pacchetti ricevuti sono 4 su 4, la verifica ha dato esito positivo.

### Verifica finale Prova di navigazione

Aprire un browser (internet explorer, mozilla..) e digitare nella barra URL: www.ascotlc.it Se la Pagina viene visualizzata correttamente La linea è perfettamente funzionante.